#### Woo WooCommerce OAuth integration introduction

#### Get WooCommerce backoffice panel URL

Copy your WooCommerce backoffice panel URL. In this case it is https://commerce.lt

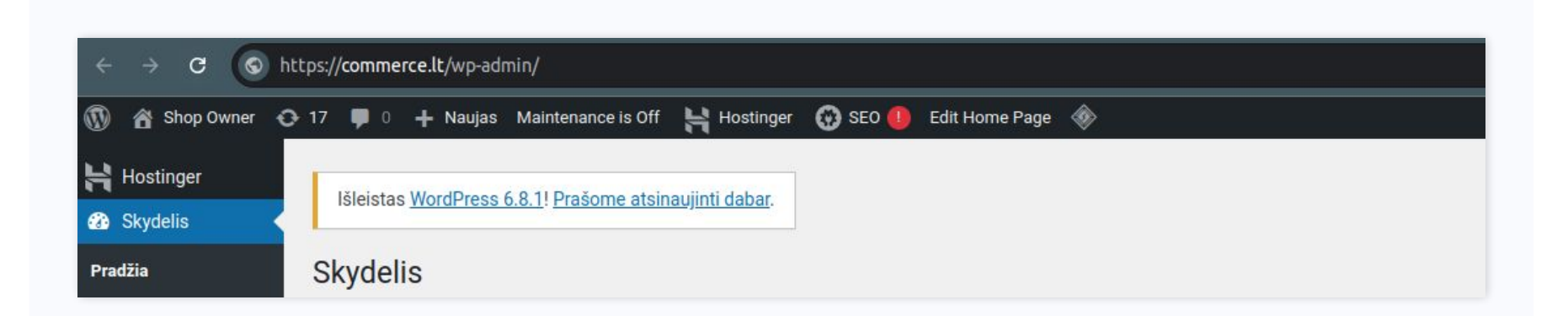

2 step

# Authentication process

When you have the URL, now you can authenticate. Proceed to create an WooCommerce integration on our side.

| Vendor integration               |                   |   |
|----------------------------------|-------------------|---|
| vendor integration               |                   |   |
| Main information                 |                   |   |
|                                  |                   |   |
| WooCommerce                      |                   | * |
| Name *                           |                   |   |
| WooCommerce store                |                   |   |
| Preferred tracking number type * |                   | _ |
| Internal                         |                   | • |
| Preferred service code *         |                   |   |
| C2                               |                   |   |
| Pickup address *                 |                   |   |
| 関 Tadas (Zipas UAB)              | ;                 | • |
| Order import proferences         |                   |   |
| order import preferences         |                   |   |
| Unfulfilled                      | Fulfilled/Shipped |   |
|                                  |                   |   |
|                                  |                   |   |

3 step

# Authentication process

For the URL enter the URL you previously copied and press "**Continue**" and proceed with the authentication process.

| WOOCOMMERCE              | Etsy etsy                    | Amazon AMAZON     |
|--------------------------|------------------------------|-------------------|
| PRESTASHOP               | allegro                      |                   |
|                          |                              |                   |
| Add URL to <b>woocon</b> | n <b>merce.</b><br>rce.lt    |                   |
| Please click to conti    | nue with the store integrati | on of woocommerce |
|                          | Continue                     |                   |

4 step

# Authentication process

#### Proceed with the authentication by pressing "**Approve**".

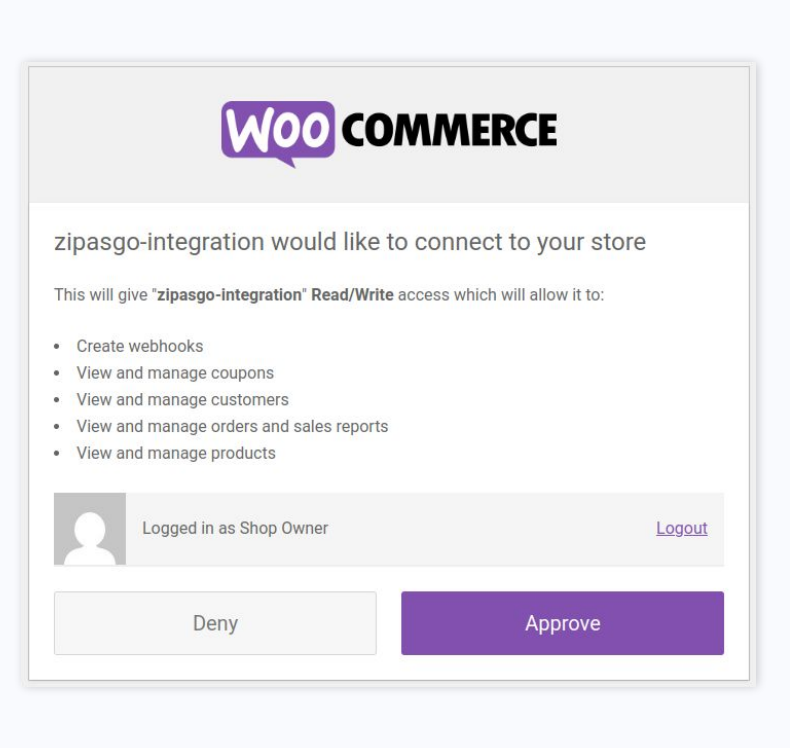